To setup your GET food account, visit oswego.edu/auxserv (This website is printed on the back of your ID Card). Click on the <u>GET Food</u> Link on the right side of page

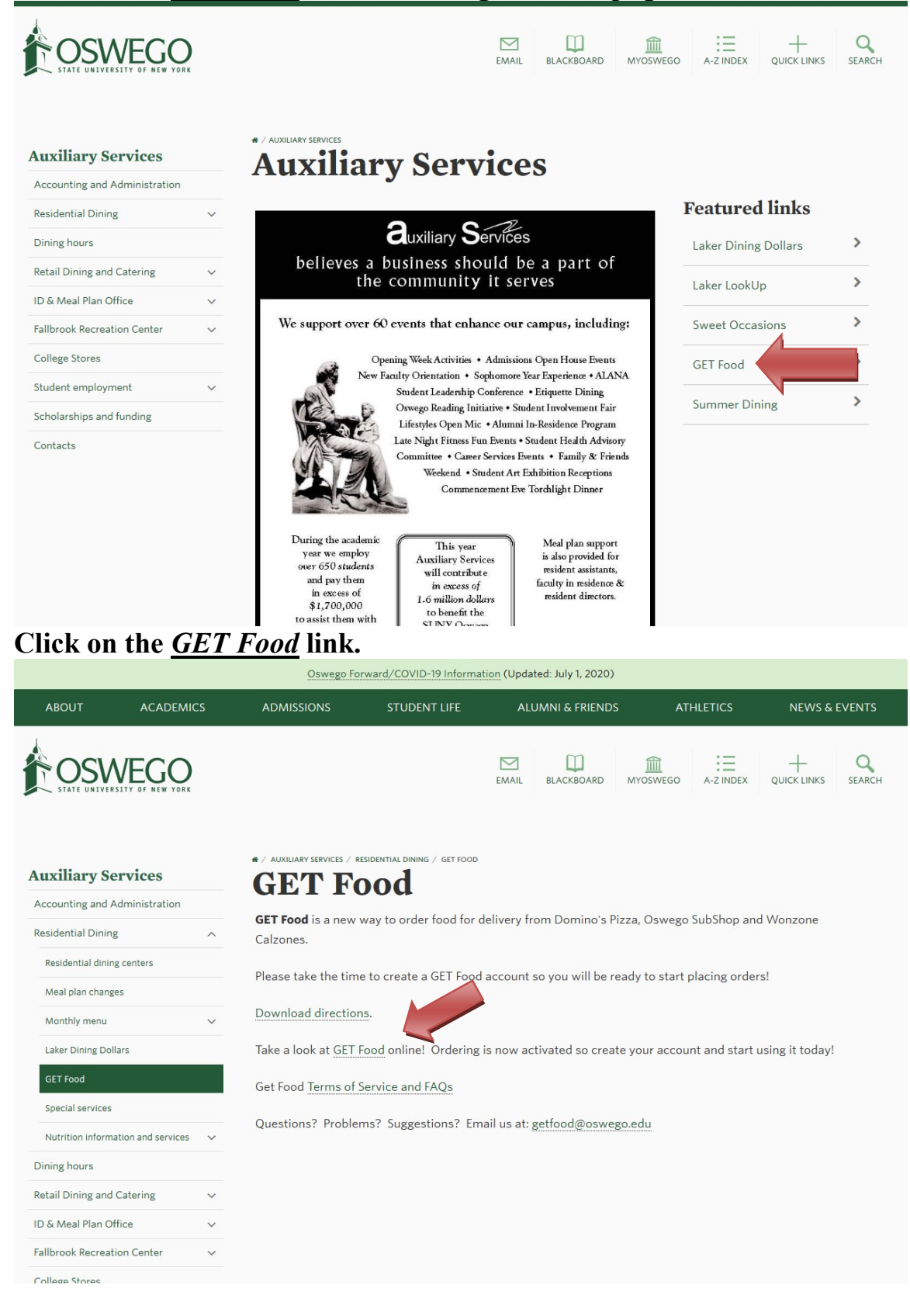

# Click on <u>Click here to login</u>

| View Transaction History, Order Food & more!          |  |
|-------------------------------------------------------|--|
| STATE UNIVERSITY OF NEW YORK                          |  |
| Login to GET                                          |  |
| Click here to login                                   |  |
| How does GET work?                                    |  |
| View transaction history, place food orders and more. |  |
| Find out more about GET here.                         |  |
| Help   Terms of Use   Privacy Policy                  |  |
|                                                       |  |
|                                                       |  |
|                                                       |  |
|                                                       |  |
|                                                       |  |
|                                                       |  |
|                                                       |  |

### Click on Sign up now

| GEES<br>Welcome<br>View Transaction History. Order Food & more! |  |
|-----------------------------------------------------------------|--|
| COSSUEGO<br>STATE UNIVERSITY OF NEW YORK                        |  |
| Help   Terms of Use   Privacy Policy                            |  |
|                                                                 |  |

| 1                                                                                                    |        |                                                                                                    |  |
|----------------------------------------------------------------------------------------------------|--------|----------------------------------------------------------------------------------------------------|--|
|                                                                                                    | $\sim$ |                                                                                                    |  |
| STATE UNIVERSITY OF                                                                                                    |        |                                                                                                    |  |
| lease fill in the fields below to register.                                                                                                    |        |                                                                                                    |  |
|                                                                                                    |        | Passwords must be at least 7 characters in length                                                                                                    |  |
| Student ID Number:                                                                                                    |        | Passwords must contain at least one letter and one number<br>Passwords are case-sensitive<br>Your new password cannot be one of your last four passwords                                                                                                    |  |
| First Name:                                                                                                    |        | You must use your full first name, no abbreviations                                                                                                    |  |
| Last Name:                                                                                                    |        |                                                                                                    |  |
| @oswego.edu Email:                                                                                                    |        |                                                                                                    |  |
| Re-enter Email:                                                                                                    |        |                                                                                                    |  |
| Dhanasi                                                                                                    |        |                                                                                                    |  |
| Phone:                                                                                                    |        |                                                                                                    |  |
| Password:                                                                                                    |        |                                                                                                    |  |
| Password: Re-enter Password:                                                                                                    |        |                                                                                                    |  |
| Password:  Re-enter Password:   Register  STATE UNIVERSITY OF  Please fill in the fields below to register.  123987456  Get                                                                                                    |        | Passwords must be at least 7 characters in length<br>Passwords must contain at least one letter and one number<br>Passwords are case-sensitive<br>Your new password cannot be one of your last four passwords<br>You must use your full first name, no abbreviations  |  |
| Password: Re-enter Password: Re-enter Password: Reserve State UNIVERSITY OF Hease fill in the fields below to register. 123987456 Get Food                                                                                                    |        | Passwords must be at least 7 characters in length<br>Passwords must contain at least one letter and one number<br>Passwords are case-sensitive<br>Your new password cannot be one of your last four passwords<br>Your must use your full first name, no abbreviations |  |
| Password:<br>Re-enter Password:<br>Recenter Password:<br>Recenter Password:<br>Recenter Password:<br>Recenter Password:<br>Iter Password:<br>Iter Password: |        | Passwords must be at least 7 characters in length<br>Passwords must contain at least one letter and one number<br>Passwords are case-sensitive<br>Your new password cannot be one of your last four passwords<br>You must use your full first name, no abbreviations  |  |
| Prone: Password: Re-enter Password:  Re-enter Password:  Register State UNIVERSITY OF Please fill in the fields below to register.  123987456 Get Food getfood@oswego.edu getfood@oswego.edu                                                                                                    |        | Passwords must be at least 7 characters in length<br>Passwords must contain at least one letter and one number<br>Passwords are case-sensitive<br>Your new password cannot be one of your last four passwords<br>You must use your full first name, no abbreviations  |  |
| Prone: Password: Re-enter Password:  Register State UNIVERSITY OF Vease fill in the fields below to register.  123987456 Get Food getfood@oswego.edu getfood@oswego.edu 3161234567                                                                                                    |        | Passwords must be at least 7 characters in length<br>Passwords must contain at least one letter and one number<br>Passwords are case-sensitive<br>Your new password cannot be one of your last four passwords<br>You must use your full first name, no abbreviations  |  |
| Prone:<br>Password:<br>Re-enter Password:<br>Reservent State UNIVERSITY OF<br>Vease fill in the fields below to register.<br>123987456<br>Get<br>Food<br>getfood@oswego.edu<br>getfood@oswego.edu<br>3161234667<br>•••••••                                                                                                    |        | Passwords must ba at least 7 characters in length<br>Passwords must contain at least one letter and one number<br>Passwords are case-sensitive<br>Your new password cannot be one of your last four passwords<br>You must use your full first name, no abbreviations  |  |

Help | Terms of Use | Privacy Policy

#### You will see a confirmation page

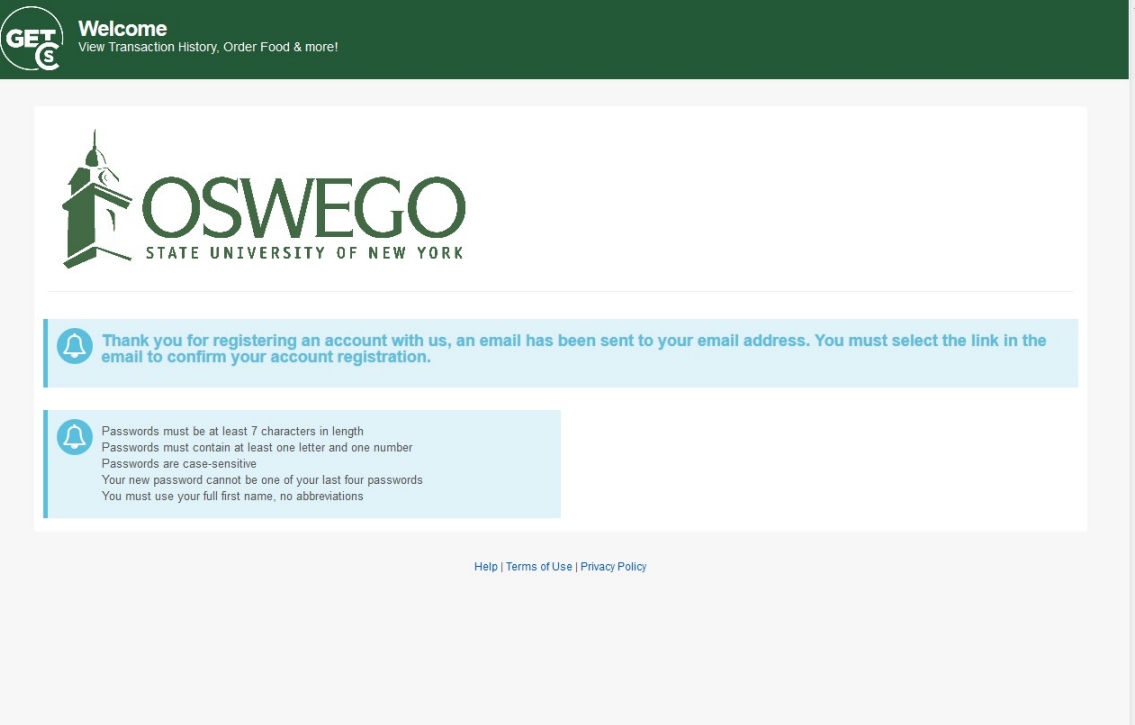

Now look for the confirmation email in your inbox and click on the link. Log into your new account

| View                         | GET<br>Welcome                       |       |  |
|------------------------------|--------------------------------------|-------|--|
| ©oswego.edu Email:           | SWEGO                                |       |  |
| Password:                    | ego.eau                              |       |  |
| Not Registered? Sign up now! | I forgot my password                 | Login |  |
|                              | Help   Terms of Use   Privacy Policy |       |  |
|                              |                                      |       |  |
|                              |                                      |       |  |
|                              |                                      |       |  |
|                              |                                      |       |  |

#### This gives you an over view of your account. To place an order, Click on <u>Order</u>

| Account Overview Order     |                           |                             |                     | Settings Logo            |
|----------------------------|---------------------------|-----------------------------|---------------------|--------------------------|
|                            | WEGC                      | )<br>R K                    |                     |                          |
|                            |                           |                             |                     | Quick Links:             |
| ACCOUNT NAME               |                           | BAI                         | LANCE               | Edit Password            |
| Laker Dining Dollars - 504 |                           | \$1.0                       | 00                  | Edit Contact Information |
| My Recent Transactions     | Print Recent Transactions | ACTIVITY DETAIL S           | AMOUNT (\$ / MEALS) |                          |
| Laker Dining Dollars - 504 | July 13, 2020   10:27AM   | Main Workstation 1          | + \$1.00            |                          |
|                            |                           | Help   Terms of Use   Priva | acy Policy          |                          |

This page gives you the different places you can order from. You can see more by clicking the arrows.

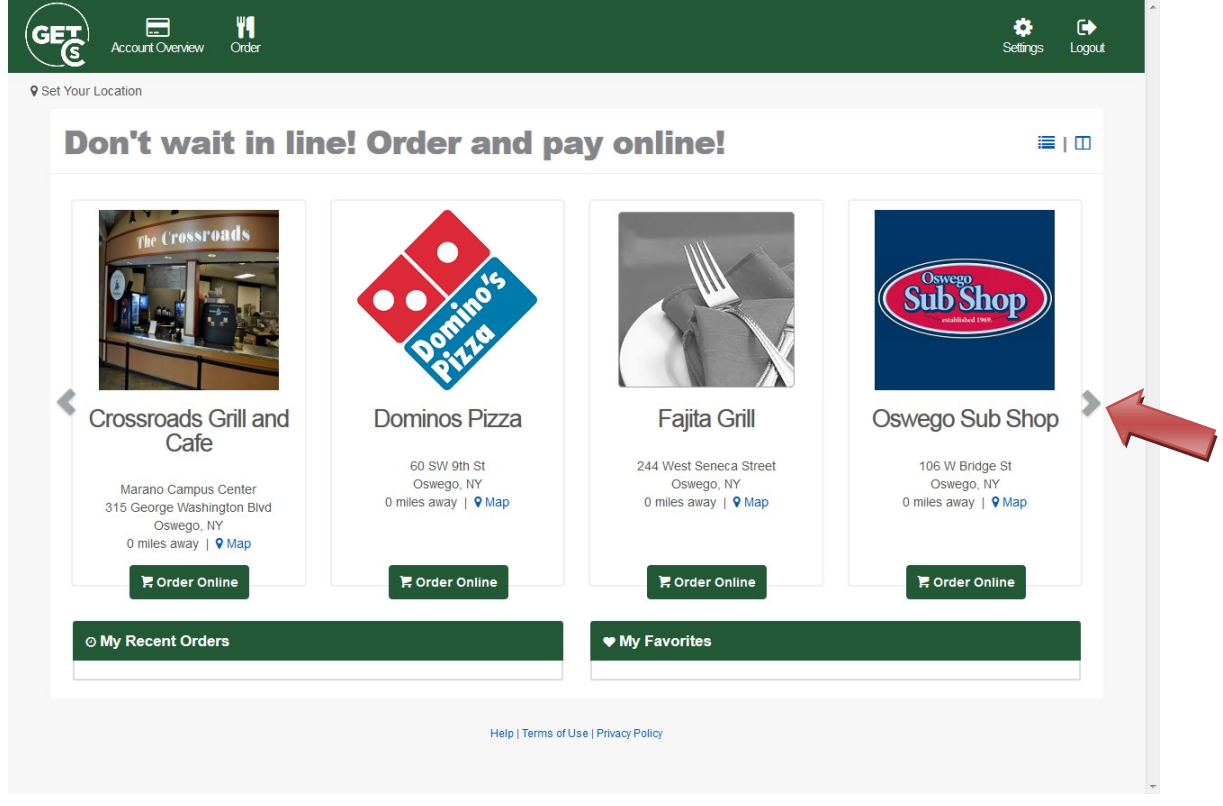

# You will need to add your address for delivery. Click on <u>Set Your Location</u>

| 🚔 Pickup 😞 Delivery 🗣 Set You              | r Location |                                        |   | 🐂 My Cart 🗿 \$0 | J.00 |
|--------------------------------------------|------------|----------------------------------------|---|-----------------|------|
|                                            | Add a New  | Address                                | Θ |                 |      |
| lenu                                       | Off Camp   | On Campus                              |   |                 |      |
| Cold Subs, Sanwiches & Wraps               | Descriptio | on (i.e. Home)                         |   |                 |      |
| Hot Subs, Sandwiches & Wraps               | Address L  | ine 1                                  |   | \$0.00 🗸        |      |
| Assorted Subs, Sanwiches & Wrans           | Address L  | .ine 2                                 |   | \$0.00 🗸        |      |
| Cheeseburg Speciality Subs, Sandw<br>State |            |                                        |   | \$0.00 🗸        |      |
|                                            |            | ÷                                      |   | \$0.00 🗸        |      |
| Chicken Cutlet Speciality Subs, San        | Add        |                                        |   | \$0.00 🗸        |      |
| Salads                                     | Add        |                                        |   | \$0.00 🗸        |      |
| Sides<br>Soups<br>Wings                    |            | Grilled Chicken Italian                |   | \$0.00 🗸        |      |
|                                            |            | Grilled Chicken Unseasoned Corned Beef |   | \$0.00 🗸        |      |
|                                            |            |                                        |   | \$0.00 🗸        |      |
| Beverages                                  |            | Egg Salad                              |   | \$0.00 🗸        |      |
|                                            |            | Roast Beef                             |   | \$0.00 🗸        |      |
|                                            |            | Ham                                    |   | \$0.00 🗸        |      |
|                                            |            | Hard Salami                            |   | \$0.00 😽        |      |
|                                            |            | Genoa Salami                           |   | \$0.00 🗸        |      |

# Enter your address and Click Add

|                          |                          | F My Cart 1 \$0.0 |
|--------------------------|--------------------------|-------------------|
| wenu                     | Add a New Address        |                   |
| Back to GET Food Home    | Off Campus     On Campus |                   |
|                          | Description (i.e. Home)  |                   |
| <b>Dominos P</b> i       | 1428 Elm St              | ~                 |
|                          | Address Line 2           |                   |
| B Delivery Set Your Lo   | Oswego                   |                   |
|                          | New York +               |                   |
| Menu                     | Add                      |                   |
| Pan Pizza                |                          | 200.0             |
| Pizza Crunchy Thin Crust | Small Hand Tossed        | \$8.99 🗸          |
| Pizza Hand Tossed Crust  | Medium Hand Tossed       | \$10.99 🗸         |
| Pizza Brooklyn Crust     | Large Hand Tossed        | \$12.99 🗸         |
| Specialty Chicken        | Small Gluten Free Crust  | \$10.99 🗸         |
|                          |                          |                   |

| You will see menus t | o modify item | IS.      |         |
|----------------------|---------------|----------|---------|
| When you are done a  | adding items, | Click on | My Cart |

| Type Pick 1                   | 0                                  | 0                         |
|-------------------------------|------------------------------------|---------------------------|
| Half Sub + \$6.02             | Whole Sub + \$10.19                | ○ Wrap + \$8.33 R My Cart |
| Bread Pick 1                  |                                    | -                         |
| <ul> <li>White</li> </ul>     | <ul> <li>Spinach Wrap</li> </ul>   | O Wheat Wrap              |
| O Wheat                       | O White Wrap                       |                           |
| Cheese Pick 1                 |                                    |                           |
| <ul> <li>No Cheese</li> </ul> | Swiss                              | O Provolone               |
| O American                    | O Mild Cheddar                     |                           |
| Fixins Pick up to 8           |                                    |                           |
| *Lettuce                      | *Parmesan Cheese                   | Horseradish               |
| ✓ *Tomatoes                   | Mayo                               | Russian Dressing          |
| Red Onions                    | Sweet Peppers                      | Spicy Mustard             |
| Oregano                       | Pickles                            | Ranch                     |
| Vinegar *Oil & Vinegar        | Olives                             | Honey Mustard             |
| *Crushed Red Peppers          | Banana Pepper Rings                | Yellow Mustard            |
| Extras Pick Any               |                                    |                           |
| Bacon + \$2.00                | Extra American Cheese +            | Extra Mild Cheddar        |
| Mushrooms + \$1.00            | \$1.25                             | Cheese + \$1.25           |
| Extra Meat + \$2.00           | L Extra Swiss Cheese +<br>\$1.25   |                           |
|                               | Extra Provolone Cheese +<br>\$1.25 |                           |
| Add Note                      |                                    |                           |

On the Check Out Page you will see your order. Please verify your order details, and click <u>Pay Now</u>

| Check Out                                                                               |          |                   |                                                                                  |   |
|-----------------------------------------------------------------------------------------|----------|-------------------|----------------------------------------------------------------------------------|---|
| < Edit Order                                                                            |          |                   | ♀ Order Details                                                                  |   |
| ITEM                                                                                    | QUANTITY | PRICE             | My Information:                                                                  |   |
| Turkey<br>Whole Sub, White, No Cheese, *Lettuce, *Tomatoes, *Red Onions, *Oil & Vinegar | 1        | \$10.19           | Name:<br>Get Food                                                                | - |
|                                                                                         |          | Subtotal: \$10.19 | getfood@oswego.edu                                                               |   |
|                                                                                         |          | Tax: \$0.00       | 3151234567                                                                       |   |
| Additional Instructions? Payment Type:                                                  |          |                   | Pickup From:<br>Oswego Sub Shop<br>106 W Bridge St<br>Oswego, NY<br>315-343-1233 |   |
| Cashless                                                                                |          |                   | Your order will be ready at<br>approximately 11:17AM on<br>07/13/20              |   |
| Cashless                                                                                |          |                   |                                                                                  |   |
| Uning Dollars                                                                           |          |                   |                                                                                  |   |
| Pay Now                                                                                 |          |                   |                                                                                  |   |